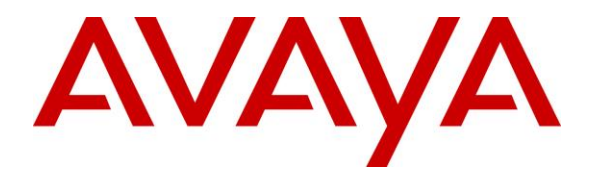

Avaya Solution & Interoperability Test Lab

# Application Notes for Mattersight Predictive Behavioral Routing 4.3 with Avaya Aura® Application Enablement Services 7.1 – Issue 1.0

# Abstract

These Application Notes describe the configuration steps required for Mattersight Predictive Behavioral Routing 4.3 to interoperate with Avaya Aura® Communication Manager 7.1 and Avaya Aura® Application Enablement Services 7.1. Mattersight Predictive Behavioral Routing (PBR) is an intelligent call mapping system that interfaces with Avaya Aura® Application Enablement services using CTI.

Readers should pay attention to **Section 2**, in particular the scope of testing as outlined in **Section 2.1** as well as any observations noted in **Section 2.2**, to ensure that their own use cases are adequately covered by this scope and results.

Information in these Application Notes has been obtained through DevConnect compliance testing and additional technical discussions. Testing was conducted via the DevConnect Program at the Avaya Solution and Interoperability Test Lab.

# 1. Introduction

These Application Notes describe the configuration steps required for Mattersight Predictive Behavioral Routing 4.3 to interoperate with Avaya Aura® Communication Manager 7.1 and Avaya Aura® Application Enablement Services 7.1. Mattersight Predictive Behavioral Routing (PBR) is an intelligent call mapping system that interfaces with Avaya Aura® Application Enablement Services (AES) using the Telephony Services Application Programming Interface (TSAPI) from Avaya Aura® Application Enablement Services.

The TSAPI interface was used by PBR to perform adjunct call routing and gather data to calculate agent utilization, monitor agent state and determine agent to skill mapping.

PBR is integrated into a Customer's ACD through the use of new Vector Variables and Vector updates. The PBR registers itself as a routing server with AES and receives and responds to adjunct route requests from Vectors. If agents are available for the selected skill the PBR routes the call to the best available agent's station in that skill; otherwise, call control is returned back to the calling Vector. PBR sends the agent's station and the skill in the route response. By sending the station extension and skill in the route response the call is counted in the correct skill allowing PBR to route calls for multi-skilled agents.

# 2. General Test Approach and Test Results

The feature test cases were performed both automatically and manually. Upon start of the PBR, the application used TSAPI to request monitoring on skills, and agent stations and establishes itself as a routing server for appropriate VDN's. For the manual part of the testing, calls were made to the VDNs. Manual call controls from the agent telephones were exercised.

The serviceability test cases were performed manually by disconnecting and reconnecting the Ethernet connection to the PBR server.

DevConnect Compliance Testing is conducted jointly by Avaya and DevConnect members. The jointly-defined test plan focuses on exercising APIs and/or standards-based interfaces pertinent to the interoperability of the tested products and their functionalities. DevConnect Compliance Testing is not intended to substitute full product performance or feature testing performed by DevConnect members, nor is it to be construed as an endorsement by Avaya of the suitability or completeness of a DevConnect member's solution.

# 2.1. Interoperability Compliance Testing

The interoperability compliance test included feature and serviceability testing.

The feature testing focused on verifying the following on PBR:

- Handling of TSAPI messages in areas of event notification and call control.
- Handling of various call scenarios including internal, external, inbound, outbound, answer, hold/resume, drop, blind/attended transfer, conference, voicemail coverage, ACD queue, multiple agents, and multiple calls.
- Reporting of basic call scenarios including inbound, outbound, hold/resume, and drop.

The serviceability testing focused on verifying the ability of PBR to recover from adverse conditions, such as disconnecting and reconnecting the Ethernet connection to the PBR server or to the PBR Client.

### 2.2. Test Results

All test cases were executed and verified.

### 2.3. Support

Technical support on Mattersight Predictive Behavioral Routing can be obtained through the following:

- Phone: 877.235.6925
- Email: <a href="mailto:support@mattersight.com">support@mattersight.com</a>

# 3. Reference Configuration

The configuration used for the compliance testing is shown in **Figure 1**. The PBR solution consisted of the PBR server. The detailed administration of basic connectivity between Communication Manager, Application Enablement Services, System Manager, and Session Manager are not the focus of these Application Notes and will not be described. The applicable domain name was "bvwdev.com".

In the compliance testing, PBR monitored skills and station extensions and established itself as a routing server for appropriate VDN's shown in the table below. The agent stations were pre-existing.

| <b>Device Type</b> | Extension           |
|--------------------|---------------------|
| VDN                | 56001               |
| Skills             | 56300, 56304        |
| Agent Station      | 56201, 56202, 56106 |
| Agent ID           | 1000, 1001, 1003    |

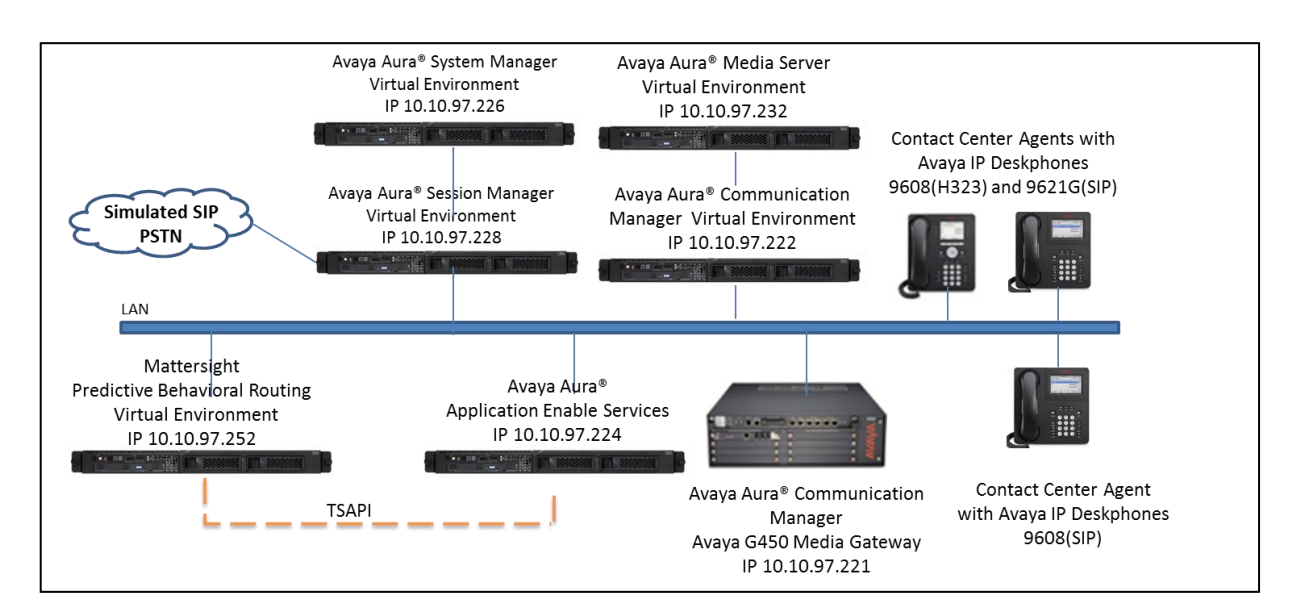

Figure 1: Compliance Testing Configuration

# 4. Equipment and Software Validated

The following equipment and software were used for the sample configuration provided:

| Equipment/Software                                                                                                   | Release/Version |
|----------------------------------------------------------------------------------------------------|-----------------|
| Avaya Aura® Communication Manager in<br>Virtual Environment                                                          | 7.1.0.0.532     |
| Avaya G450 Media Gateway                                                                                             | NA              |
| Avaya Aura® Media Server in<br>Virtual Environment                                                                   | 7.8 SP4         |
| Avaya Aura® Application Enablement Services in Virtual Environment                                                   | 7.1             |
| Avaya 9608, 9621G IP Deskphone (SIP)                                                                                 | 7.0.1.2.9       |
| Avaya 9608 IP Deskphones (H.323)                                                                                     | 6.6401          |
| <ul> <li>PBR on</li> <li>Windows Server 2012 R2 Standard</li> <li>Avaya TSAPI Windows Client (csta32.dll)</li> </ul> | 4.3<br>7.1      |

# 5. Configure Avaya Aura® Communication Manager

This section provides the procedures for configuring Communication Manager. The procedures include the following areas:

- Verify license
- Administer CTI link
- Administer system parameters features
- Administer VDNs
- Administer vectors
- Administer COR
- Administer Coverage Path
- Administer Station

# 5.1. Verify License

Log into the System Access Terminal (SAT) to verify that the Communication Manager license has proper permissions for features illustrated in these Application Notes. Use the "display system-parameters customer-options" command, navigate to **Page 4**, and verify that the **Computer Telephony Adjunct Links** customer option is set to "y". If this option is not set to "y", then contact the Avaya sales team or business partner for a proper license file.

| display system-parameters customer-options Page 4 of                   | 12 |
|------------------------------------------------------------------------|----|
| OPTIONAL FEATURES                                                      |    |
| Abbreviated Dialing Enhanced List? y Audible Message Waiting?          | У  |
| Access Security Gateway (ASG)? n Authorization Codes?                  | У  |
| Analog Trunk Incoming Call ID? y CAS Branch?                           | n  |
| A/D Grp/Sys List Dialing Start at 01? y CAS Main?                      | n  |
| Answer Supervision by Call Classifier? y Change COR by FAC?            | n  |
| ARS? Y Computer Telephony Adjunct Links?                               | У  |
| ARS/AAR Partitioning? y Cvg Of Calls Redirected Off-net?               | У  |
| ARS/AAR Dialing without FAC? n DCS (Basic)?                            | У  |
| ASAI Link Core Capabilities? n DCS Call Coverage?                      | У  |
| ASAI Link Plus Capabilities? n DCS with Rerouting?                     | У  |
| Async. Transfer Mode (ATM) PNC? n                                      |    |
| Async. Transfer Mode (ATM) Trunking? n Digital Loss Plan Modification? | У  |
| ATM WAN Spare Processor? n DS1 MSP?                                    | У  |

Navigate to **Page 7**, and verify that the **Vectoring (Basic)** customer option is set to "y".

```
display system-parameters customer-options
                                                                      7 of 12
                                                               Page
                        CALL CENTER OPTIONAL FEATURES
                         Call Center Release: 7.1
                               ACD? y
                                                               Reason Codes? y
                      BCMS (Basic)? y
                                                   Service Level Maximizer? n
        BCMS/VuStats Service Level? y
                                                 Service Observing (Basic)? y
 BSR Local Treatment for IP & ISDN? y
                                        Service Observing (Remote/By FAC)? y
                                                  Service Observing (VDNs)? y
                 Business Advocate? n
                   Call Work Codes? y
                                                                  Timed ACW? y
     DTMF Feedback Signals For VRU? y
                                                          Vectoring (Basic)? y
                  Dynamic Advocate? n
                                                      Vectoring (Prompting)? y
                                                  Vectoring (G3V4 Enhanced)? y
      Expert Agent Selection (EAS)? y
                           EAS-PHD? y
                                                  Vectoring (3.0 Enhanced)? y
```

#### 5.2. Administer CTI Link

Add a CTI link using the "add cti-link n" command, where "n" is an available CTI link number. Enter an available extension number in the **Extension** field. Note that the CTI link number and extension number may vary. Enter "ADJ-IP" in the Type field, and a descriptive name in the Name field. Default values may be used in the remaining fields.

```
add cti-link 1
                                                                           1 of
                                                                                   3
                                                                    Page
                                    CTI LINK
CTI Link: 1
Extension: 56000
     Type: ADJ-IP
                                                                        COR: 1
     Name: DevvmAES
```

### 5.3. Administer System Parameters Features

Use the change system-parameters features command to enable Create Universal Call ID (UCID) and enter an available node ID in the UCID Network ID field on Page 5. This node ID will be prepended to all the UCID's generated by Communication Manager.

```
display system-parameters features
                                                                Page
                                                                       5 of 19
                        FEATURE-RELATED SYSTEM PARAMETERS
SYSTEM PRINTER PARAMETERS
 Endpoint:
                         Lines Per Page: 60
SYSTEM-WIDE PARAMETERS
                                     Switch Name:
           Emergency Extension Forwarding (min): 10
         Enable Inter-Gateway Alternate Routing? n
Enable Dial Plan Transparency in Survivable Mode? n
                             COR to Use for DPT: station
               EC500 Routing in Survivable Mode: dpt-then-ec500
MALICIOUS CALL TRACE PARAMETERS
              Apply MCT Warning Tone? n MCT Voice Recorder Trunk Group:
     Delay Sending RELease (seconds): 0
SEND ALL CALLS OPTIONS
    Send All Calls Applies to: station
                                          Auto Inspect on Send All Calls? n
             Preserve previous AUX Work button states after deactivation? n
UNIVERSAL CALL ID
    Create Universal Call ID (UCID)? y UCID Network Node ID: 1
```

| PM; Reviewed:  | Solution & Interoperability Test Lab Application Notes | 7 of 32   |
|----------------|--------------------------------------------------------|-----------|
| SPOC 9/27/2017 | ©2017 Avaya Inc. All Rights Reserved.                  | PBR4-AES7 |

Navigate to **Page 13**, and enable **Send UCID to ASAI**. This parameter allows for the universal call ID to be sent to PBR.

```
display system-parameters features
                                                                Page 13 of 19
                        FEATURE-RELATED SYSTEM PARAMETERS
CALL CENTER MISCELLANEOUS
          Callr-info Display Timer (sec): 10
                        Clear Callr-info: next-call
       Allow Ringer-off with Auto-Answer? n
   Reporting for PC Non-Predictive Calls? n
            Agent/Caller Disconnect Tones? n
         Interruptible Aux Notification Timer (sec): 3
            Zip Tone Burst for Callmaster Endpoints: double
 ASAI
                   Copy ASAI UUI During Conference/Transfer? n
              Call Classification After Answer Supervision? n
                                         Send UCID to ASAI? y
                 For ASAI Send DTMF Tone to Call Originator? y
         Send Connect Event to ASAI For Announcement Answer? n
 Prefer H.323 Over SIP For Dual-Reg Station 3PCC Make Call? n
```

## 5.4. Administer Vector Variables

Create new vector variables using the information provided in the table below.

| Var | Description                                                                    |
|-----|--------------------------------------------------------------------------------|
| MA  | Holds the 4 digit token representing the agent pool to be considered for agent |
|     | selection.                                                                     |
| MB  | This is a flag that Mattersight will set to signify when a valid route         |
|     | response was provided.                                                         |
| MC  | Variable will store the original VDN extension captured with the MD variable.  |
|     | The Length should be changed to match the number of digits in the VDN          |
|     | extensions.                                                                    |
| MD  | Used to capture the active VDN for the current vector                          |
|     |                                                                                |

The vector variables listed and their starting positions and lengths are dependent on the configuration of a customer's environment. If the digit buffer is allocated to other applications and is not available to use the UUI variable can be used instead. When the digit buffer is used the MA and MB variables will not be created and will not be used in the vector logic. Below is example of variables used during compliance test:

| change variables  |            |           |        |       | Page       | 19 | of | 39  |
|-------------------|------------|-----------|--------|-------|------------|----|----|-----|
|                   | VARIABLE   | ES FOR VI | ECTORS |       |            |    |    |     |
| Var Description   | Туре       | Scope     | Length | Start | Assignment |    |    | VAC |
| LM                |            |           |        |       |            |    |    |     |
| LN                |            |           |        |       |            |    |    |     |
| LP                |            |           |        |       |            |    |    |     |
| LQ                |            |           |        |       |            |    |    |     |
| LR                |            |           |        |       |            |    |    |     |
| LS                |            |           |        |       |            |    |    |     |
| LT                |            |           |        |       |            |    |    |     |
| LU                |            |           |        |       |            |    |    |     |
| LV                |            |           |        |       |            |    |    |     |
| T'X               |            |           |        |       |            |    |    |     |
| LY                |            |           |        |       |            |    |    |     |
| LZ                |            |           |        |       |            |    |    |     |
| MA PBR Token      | asaiuu     | li L      | 4      | 30    |            |    |    |     |
| MB PBR Route Flag | g asaiuu   | ıi L      | 1      | 34    |            |    |    |     |
| MC PBR Original V | /DN collec | et P      | 5      | 1     |            |    |    |     |
| MD Active VDN     | vdn        | L         |        |       | active     |    |    |     |

## 5.5. Administer VDNs

Administer a set of vectors and VDN for routing of calls. The number of VDNs and vectors, and the detailed vector steps may vary based on customer needs. In the compliance testing, two VDNs were created.

| VDN   | Purpose                                           |  |  |
|-------|---------------------------------------------------|--|--|
| 56001 | Contact Center number on Communication<br>Manager |  |  |
| 56012 | Used by Coverage Path to send call back to queue  |  |  |

#### 5.5.1. Communication Manager Contact Center VDN

Add a VDN using the "add vdn n" command, where "n" is an available extension, below is example of existing VDN used in Communication Manager, in this case "56001".

- Name: A descriptive name.
- **Destination:** "Vector Number" along with the vector number created in Section 5.6.1.
  - **COR:** Ensure to use the COR 2 created in Section **5.77**

```
display vdn 56001
                                                                      1 of
                                                                              3
                                                                Page
                            VECTOR DIRECTORY NUMBER
                            Extension: 56001
                                Name*: Basic
                          Destination: Vector Number
                                                            1
                  Attendant Vectoring? n
                  Meet-me Conferencing? n
                   Allow VDN Override? n
                                  COR: 2
                                  TN*: 1
                             Measured: internal Report Adjunct Calls as ACD*? n
       Acceptable Service Level (sec): 20
       VDN of Origin Annc. Extension*:
                           1st Skill*: 1
                            2nd Skill*:
                           3rd Skill*:
* Follows VDN Override Rules
```

A VDN variable is added to the configuration of all in-scope VDNs. This variable will hold the Mattersight PBR token which is a 4 digit value that will be assigned to the digits (CED) value in the vector steps. Mattersight can also leverage the UUI variable assuming there is sufficient room available within the UUI value. The token represents a mapping between the VDN and the skills serviced by that VDN to create a single logical agent pool for agent selection. Each VDN will have one or more unique tokens determined by how the skills are queued within the vector. Mattersight will dictate this value.

| display vdn 56001                        |                         |            |            | Page | 3 of | 3 |
|------------------------------------------|-------------------------|------------|------------|------|------|---|
|                                          | VECTOR DIRECTORY NUMBER |            |            |      |      |   |
|                                          | VI                      | DN VARIABI | LES*       |      |      |   |
|                                          | Var Descript            | ion        | Assignment |      |      |   |
|                                          | Var Deserrper           | <b>n</b>   | 1001       |      |      |   |
|                                          | VI FBR.IOKEI            |            | 1001       |      |      |   |
|                                          | V2                      |            |            |      |      |   |
|                                          | V3                      |            |            |      |      |   |
|                                          | V4                      |            |            |      |      |   |
|                                          | V5                      |            |            |      |      |   |
|                                          | V6                      |            |            |      |      |   |
|                                          | V7                      |            |            |      |      |   |
|                                          | V8                      |            |            |      |      |   |
|                                          | V9                      |            |            |      |      |   |
|                                          | VDN Time-Zone           | Offset*:   | + 00:00    |      |      |   |
|                                          | Daviliant Carrie        |            | auatom     |      |      |   |
|                                          | Dayiigiit Savii         | ng Rule":  | system     |      |      |   |
| Use VDN Time Zone F                      | or Holiday Veo          | ctoring*?  | n          |      |      |   |
| Apply Ringback for Auto Answer calls*? y |                         |            |            |      |      |   |
| * Follows VDN Overri                     | de Rules                |            |            |      |      |   |

#### 5.5.2. Coverage Path VDN to Mattersight

The new Coverage Path VDN is called by the newly created Coverage Path. The VDN is linked to the new Coverage Path vector (created in next Section **5.6.2**) which routes the call to the appropriate VDN. Create a new VDN matching the one outlined below substituting in the following values:

- **Extension**: Enter any available Extension.
- **Name**: A descriptive name.
- **Destination**: Vector Number enter vector number created in **Section 5.6.2**.
- Allow VDN Override? y
- **COR**: enter preferred value.
- **TN**: preferred value.
- Measured: enter "external".

| display vdn 56012               |               | Pag            | e 1 of   | 3         |
|---------------------------------|---------------|----------------|----------|-----------|
| VECTOR DIREC                    | CTORY NUMBER  |                |          |           |
|                                 |               |                |          |           |
| Extension:                      | 56012         |                |          |           |
| Name*:                          | MATR Coverage | è              |          |           |
| Destination:                    | Vector Number | : 11           |          |           |
| Attendant Vectoring?            | n             |                |          |           |
| Meet-me Conferencing?           | n             |                |          |           |
| Allow VDN Override?             | У             |                |          |           |
| COR:                            | 1             |                |          |           |
| <b>TN</b> *:                    | 1             |                |          |           |
| Measured:                       | external      | Report Adjunct | Calls as | s ACD*? n |
| VDN of Origin Annc. Extension*: |               |                |          |           |
| 1st Skill*:                     |               |                |          |           |
| 2nd Skill*:                     |               |                |          |           |
| 3rd Skill*:                     |               |                |          |           |
| * Follows VDN Override Rules    |               |                |          |           |

## 5.6. Administer Vector

| Vector | Vector Name   | Purpose                                                                                      |  |  |
|--------|---------------|----------------------------------------------------------------------------------------------|--|--|
| 1      | Basic         | Vector used for Communication Manager Contact Center                                         |  |  |
| 11     | MATR Coverage | Vector for the Coverage Path to PBR                                                          |  |  |
| 12     | MATR Adjunct  | To encapsulate the adjunct route command and related logic required to call the PBR adjunct. |  |  |

#### 5.6.1. Communication Manager Contact Center

Modify a vector using the "change vector n" command, where "n" is an available vector number used to support integration of Mattersight's PBR service. The go-to vector step represents the call to PBR's Adjunct vector created in **5.6.3**. This step is typically inserted before any queue-to command so Mattersight's PBR service is called before the customer's vector queues the call to a skill.

```
display vector 1
                                                                                                  1 of
                                                                                        Page
                                                                                                            6
                                               CALL VECTOR
Number: 1Name: BasicMultimedia? nAttendant Vectoring? nMeet-me Conf? nLock? nBasic? yEAS? yG3V4 Enhanced? yANI/II-Digits? yASAI Routing? yPrompting? yLAI? yG3V4 Adv Route? yCINFO? yBSR? yHolidays? yVariables? y3.0 Enhanced? y3 secs hearing ringbackCONFORMERCYCONFORMERCY
     Number: 1
                                        Name: Basic
02 announcement 56002
03 # Mattersight bypass if coverage
04 goto step
                    7
                                         if MC
                                                                     <>
                                                                              none
05 # Mattersight Adjunct Vector
06 goto vector 12 @step 1 if unconditionally
07 queue-to skill 1 pri h
08 announcement 56002
                                       if unconditionally
09 goto step 8
10 stop
11
12
```

#### 5.6.2. Coverage Vector

Coverage vector for Coverage VDN created in Section 5.5.2.

display vector 11 Page 1 of 6 CALL VECTOR Number: 11Name: MATR CoverageMultimedia? nAttendant Vectoring? nMeet-me Conf? n Lock? n Basic? y EAS? y G3V4 Enhanced? y ANI/II-Digits? y ASAI Routing? y Prompting? y LAI? y G3V4 Adv Route? y CINFO? y BSR? y Holidays? y Variables? y 3.0 Enhanced? y 01 # Main Coverage VDN 02 wait-time 0 secs hearing silence 03 # Route to original VDN 04 route-to number MC with cov n if unconditionally 05 # If no VDN Var go direct to queue vector 06 goto vector 1 @step 1 if unconditionally

#### 5.6.3. Adjunct Vector

Create one new vector to encapsulate the adjunct route command, in this case it is 12, and related logic required to call the PBR adjunct. The new vector is setup to call the PBR 2 times in succession if necessary. The vector is structured this way to cover the rare use case where there is an error when the first route attempt is made. When this occurs, the PBR service will be called again so the call can be properly routed to another agent. Creating this vector as displayed below:

```
display vector 12
                                                                        Page
                                                                               1 of
                                                                                        6
                                      CALL VECTOR
                                Name: MATR Adjunct
    Number: 12
Number: 12 Name: MAIR Adjunct
Multimedia? n Attendant Vectoring? n Meet-me Conf? n
                                                                               Lock? n
     Basic? y EAS? y G3V4 Enhanced? y ANI/II-Digits? y ASAI Routing? y
Prompting? y LAI? y G3V4 Adv Route? y CINFO? y BSR? y Holidays? y Variables? y 3.0 Enhanced? y
01 # Mattersight Adjunct Call
02 # Capture active VDN extension
03 set MC = MD ADD none
04 # Set Digits buffer to PBR.Token
05 set digits = V1 ADD none
06 adjunct routing link 1
07 wait-time 5 secs hearing silence
08 adjunct routing link 1
09 wait-time 5 secs hearing silence
10 return
```

## 5.7. Administer COR

Update or create COR, example 2, with **Direct Agent Calling** setting set to "y" as display below. This COR 2 are used in VDN and Stations as displayed in Section **5.5.1** and **5.9**.

Note: Do not enable Direct Agent Calling on the COR used for agents.

```
display cor 2

CLASS OF RESTRICTION

COR Number: 2

COR Description: Mattersight DA

FRL: 1

Can Be Service Observed? y

Calling Party Restriction: none

Can Be A Service Observer? y

Called Party Restriction: none

Time of Day Chart: 1

Priority Queuing? n

Restriction Override: all

Restricted Call List? n

Access to MCT? y

Group II Category For MFC: 7

MF ANI Prefix:

Hear System Music on Hold? y

CLASS OF RESTRICTION

Can Send And Access The Access Called Party Restricted Call Pickup? y

Can Be Picked Up By Directed Call Pickup? y

Can Use Directed Call Pickup? y

Group Controlled Restriction: inactive
```

## 5.8. Coverage Path

The new Coverage Path defines where to send a call when it is sent to an agent's station and the agent is already handling a call.

Create a new Coverage Path matching the one outlined below substituting in the following values:

- Coverage Path Number: enter any available number, example: 5.
- Cvg Enabled for VDN Route-To Party?: n
- Hunt after Coverage?: n
- **Coverage Criteria:** set to "n" except those listed below:
  - Set Outside Call Active?: "y"
  - Set Outside Call Busy?: "y"
  - Set Outside Call Don't Answer?: "y", Number of Rings 3
- Terminate to Coverage Pts. with Bridged Appearances?: n
- **Coverage Point1**: Use the extension assigned to the Coverage Path VDN created in Section **5.5.2**, example 56012.

Leave all other Coverage Points blank as default.

```
display coverage path 5
                                COVERAGE PATH
                 Coverage Path Number: 5
    Cvg Enabled for VDN Route-To Party? nHunt after Coverage? nNext Path Number:Linkage
COVERAGE CRITERIA
Station/Group Status Inside Call Outside Call
           Active?
                      n
                                             У
Busy?
Don't Answer?
All?
DND/SAC/Goto Cover?
Holiday Coverage?
                               n
                                             У
                              n
                                                      Number of Rings: 3
                                             У
                               n
                                              n
                               n
                                              n
                              n
                                               n
COVERAGE POINTS
   Terminate to Coverage Pts. with Bridged Appearances? n
 Point1: v56012 Rng: 1 Point2:
 Point3:
                              Point4:
 Point5:
                               Point6:
Command:
```

# 5.9. Administer Agent's Station

In Station page, modify **Coverage Path 1** to coverage path created in **Section 5.8** as displayed, and **COR** to the COR created in Section **5.77**.

```
display station 56106
                                                                   Page 1 of 4
                                       STATION
                                        Lock Messages? n
Security Code: *
Coverage Path 1: 5
Coverage Path 2:
                                                                          BCC: 0
Extension: 56106
    Type: 1608
                                                                            TN: 1
                                                                          COR: 2
     Port: S00095
     Name: 1608Station
                                                                            COS: 1
                                         Hunt-to Station:
                                                                         Tests? y
STATION OPTIONS
                                             Time of Day Lock Table:
              Loss Group: 19
                                    Personalized Ringing Pattern: 1
                                                  Message Lamp Ext: 56106
       Speakerphone: 2-way
Display Language: english
                                               Mute Button Enabled? y
Survivable GK Node Name:
         Survivable COR: internal
                                                 Media Complex Ext:
   Survivable Trunk Dest? y
                                                      IP SoftPhone? n
                                                            IP Video? n
                               Short/Prefixed Registration Allowed: default
```

# 6. Configure Avaya Aura® Application Enablement Services

This section provides the procedures for configuring Application Enablement Services. The procedures include the following areas:

- Launch OAM interface
- Verify license
- Administer TSAPI link
- Administer PBR user
- Restart TSAPI service
- Obtain Tlink name

### 6.1. Launch OAM Interface

Access the OAM web-based interface by using the URL "https://ip-address" in an Internet browser window, where "ip-address" is the IP address of the Application Enablement Services server.

The **Please login here** screen is displayed. Log in using the appropriate credentials.

| AVAYA | Application Enablement Services<br>Management Console |  |  |
|-------|-------------------------------------------------------|--|--|
|       | Please login here:<br>Username<br>Password            |  |  |
|       | Login Reset                                           |  |  |
|       | Copyright © 2009-2015 Avaya Inc. All Rights Reserved. |  |  |

The Welcome to OAM screen is displayed next.

| AVAYA                                                                                                    | Application Enablement Services<br>Management Console                                                                                                    | Welcome: User cust<br>Last login: Mon Aug 14 13:46:36 2017 from 110.98.75<br>Number of prior failed login attempts: 0<br>HostName/IP: DevvmAES/110.97.224<br>Server Offer Type: VIRTUAL_APPLIANCE_ON_VMWARE<br>SW Version: 7.1.0.0.0.17-0<br>Server Date and Time: Mon Aug 21 12:27:23 EDT 2017<br>HA Status: Not Configured                                                                              |
|----------------------------------------------------------------------------------------------------|----------------------------------------------------------------------------------------------------|----------------------------------------------------------------------------------------------------|
| Home                                                                                                    |                                                                                                    | Home   Help   Logout                                                                                                    |
| <ul> <li>AE Services</li> <li>Communication Manages</li> <li>Interface</li> <li>High Availability</li> <li>Licensing</li> <li>Maintenance</li> <li>Networking</li> <li>Security</li> <li>Status</li> <li>User Management</li> <li>Utilities</li> <li>Help</li> </ul> | <ul> <li>Welcome to OAM</li> <li>The AE Services Operations, Administration, and Management<br/>the AE Server. OAM spans the following administrative domain<br/>• AE Services - Use AE Services to manage all AE Service<br/>• Communication Manager Interface - Use Communication<br/>and dialplan.</li> <li>High Availability - Use High Availability to manage AE Services<br/>• Licensing - Use Licensing to manage the license server<br/>• Maintenance - Use Maintenance to manage the routine<br/>• Networking - Use Networking to manage the routine<br/>• Networking - Use Security to manage thus accounts<br/>configure Linux-PAM (Pluggable Authentication Modules<br/>• Status - Use Status to obtain server status information<br/>• User Management - Use User Management to manage<br/>resources.</li> <li>Utilities - Use Utilities to carry out basic connectivity te<br/>• Help - Use Help to obtain a few tips for using the OAM</li> </ul> | t (OAM) Web provides you with tools for managing<br>ns:<br>ces that you are licensed to use on the AE Server.<br>on Manager Interface to manage switch connection<br>Services HA.<br>r<br>maintenance tasks.<br>nterfaces and ports.<br>s, certificate, host authentication and authorization,<br>s for Linux) and so on.<br>Is.<br>AE Services users and AE Services user-related<br>sts.<br>Help system |
|                                                                                                    | Depending on your business requirements, these administrati<br>all domains, or a separate administrator for each domain.                                                                                                    | ive domains can be served by one administrator for                                                                                                    |

# 6.2. Verify License

Select Licensing  $\rightarrow$  WebLM Server Access in the left pane, to display the applicable WebLM server log in screen (not shown). Log in using the appropriate credentials, and navigate to display installed licenses (not shown).

| avaya                                       | Application En<br>Manage | nablement Services<br>ement Console  | Welcome: User<br>Last login: Tue Jan 5 09:31:34 2016 from 192.168.200.20<br>Number of prior failed login attempts: 0<br>HostName/IP: aes7/10.64.101.239<br>Server Offer Type: VIRTUAL_APPLIANCE_ON_VMWARE<br>SW Version: 7.0.0.0.1.13<br>Server Date and Time: Tue Jan 05 09:57:01 EST 2016<br>HA Status: Not Configured |
|---------------------------------------------|--------------------------|--------------------------------------|----------------------------------------------------------------------------------------------------|
| Licensing                                   |                          |                                      | Home   Help   Logout                                                                                                    |
| ▹ AE Services<br>Communication Ma           | nager Licensing          |                                      |                                                                                                    |
| <sup>7</sup> Interface<br>High Availability |                          |                                      |                                                                                                    |
|                                             | If you are se            | etting up and maintaining the WebL   | M, you need to use the following:                                                                                                    |
|                                             | • WebL                   | LM Server Address                    |                                                                                                    |
| WebLM Server Add                            | dress If you are in      | mporting, setting up and maintaining | the license, you need to use the following:                                                                                                    |
| WebLM Server A                              | • WebL                   | LM Server Access                     |                                                                                                    |
| Reserved Licenses                           | If you want              | to administer TSAPI Reserved Licer   | ses or DMCC Reserved Licenses, you need to                                                                                                    |
| Maintenance                                 | use the follo            | owing:                               |                                                                                                    |
| Networking                                  | Rese                     | erved Licenses                       |                                                                                                    |

Select Licensed products  $\rightarrow$  APPL\_ENAB  $\rightarrow$  Application\_Enablement in the left pane, to display the Application Enablement (CTI) screen in the right pane.

Verify that there are sufficient licenses for **TSAPI Simultaneous Users and AES Advanced**, as shown below.

| APPL_ENAB                                  | License installed on: May 19, 2017 8:11:40 PM +00:00               |                 |                   |  |  |  |  |
|--------------------------------------------|--------------------------------------------------------------------|-----------------|-------------------|--|--|--|--|
| <ul> <li>Application_Enablement</li> </ul> |                                                                    |                 |                   |  |  |  |  |
| View license capacity                      | License File Host IDs: VB-2F-D8-98-35-4B-01                        |                 |                   |  |  |  |  |
| View peak usage                            |                                                                    |                 |                   |  |  |  |  |
| CCTR                                       | Licensed Features                                                  |                 |                   |  |  |  |  |
| ▶ContactCenter                             |                                                                    |                 |                   |  |  |  |  |
| CE                                         | 10 Items 🖙 Show All 🗸                                              |                 |                   |  |  |  |  |
| ► COLLABORATION_ENVIRONMENT                | Feature (License Keyword)                                          | Expiration date | Licensed capacity |  |  |  |  |
| COMMUNICATION_MANAGER                      | Unified CC API Desktop Edition<br>VALUE AES AEC UNIFIED CC DESKTOP | permanent       | 1000              |  |  |  |  |
| ▶Call_Center                               |                                                                    |                 |                   |  |  |  |  |
| ▶Communication_Manager                     | VALUE_AES_CVLAN_ASAI                                               | permanent       | 16                |  |  |  |  |
| Configure Centralized Licensing            | Device Media and Call Control                                      | permanent       | 1000              |  |  |  |  |
| MESSAGING                                  |                                                                    |                 |                   |  |  |  |  |
| ▶Messaging                                 | AES ADVANCED SMALL SWITCH<br>VALUE_AES_AEC_SMALL_ADVANCED          | permanent       | 3                 |  |  |  |  |
| MSR                                        | DLG                                                                | permanent       | 15                |  |  |  |  |
| ▶Media_Server                              | VALUE_AES_DLG                                                      | parmanunt       |                   |  |  |  |  |
| SYSTEM_MANAGER                             | TSAPI Simultaneous Users<br>VALUE_AES_TSAPI_USERS                  | permanent       | 1000              |  |  |  |  |

### 6.3. Administer TSAPI Link

Select AE Services  $\rightarrow$  TSAPI  $\rightarrow$  TSAPI Links from the left pane of the Management Console, to administer a TSAPI link. The TSAPI Links screen is displayed, as shown below. Click Add Link.

| avaya                                                    | Application En<br>Manage | ablement Ser          | Welcome: User<br>Last login: Tue Jan 5 09:31:34 2016 from 192.168.200.20<br>Number of prior failed login attempts: 0<br>HostName/IP: aes7/10.64.101.239<br>Server Offer Type: VIRTUAL_APPLIANCE_ON_VMWARE<br>SW Version: 7.0.0.0.1.13<br>Server Date and Time: Tue Jan 05 09:57:01 EST 2016<br>HA Status: Not Configured |            |                   |               |
|----------------------------------------------------------|--------------------------|-----------------------|----------------------------------------------------------------------------------------------------|------------|-------------------|---------------|
| AE Services   TSAPI   1                                  | TSAPI Links              |                       |                                                                                                    |            | Home              | Help   Logout |
| ▼ AE Services                                            |                          |                       |                                                                                                    |            |                   |               |
| VLAN                                                     | TSAPI Link               | s                     |                                                                                                    |            |                   |               |
| DLG                                                      | Link                     | Switch Connection     | Switch                                                                                                    | CTI Link # | ASAI Link Version | Security      |
| ▶ DMCC                                                   | Add Link                 | Edit Link Delete Link |                                                                                                    |            |                   |               |
| ▶ SMS                                                    |                          |                       |                                                                                                    |            |                   |               |
| TSAPI                                                    |                          |                       |                                                                                                    |            |                   |               |
| <ul> <li>TSAPI Links</li> <li>TSAPI Propertie</li> </ul> | 25                       |                       |                                                                                                    |            |                   |               |

The Add TSAPI Links screen is displayed next (not show). Below is example of existing CTI used during compliance test. The Link field is only local to the Application Enablement Services server, and may be set to any available number. For Switch Connection, select the relevant switch connection from the drop-down list. In this case, the existing switch connection "devvmcm" is selected. For Switch CTI Link Number, select the CTI link number from Section 5.2. Retain the default values in the remaining fields.

| AVAYA                                                                                                | Application Enablement Services<br>Management Console | Last login: Mon Aug 21 12:26:38 2017 from 135.10.98.75<br>Number of prior failed login attempts: 0<br>HostName/IP: DevvmAES/135.10.97.224<br>Server Offer Type: VIRTUAL_APPLIANCE_ON_VMWARE<br>SW Version: 7.1.0.0.0.17-0<br>Server Date and Time: Mon Aug 21 12:58:40 EDT 2017<br>HA Status: Not Configured |
|----------------------------------------------------------------------------------------------------|-------------------------------------------------------|----------------------------------------------------------------------------------------------------|
| AE Services   TSAPI   TSA                                                                            | API Links                                             | Home   Help   Logout                                                                                                    |
| AE Services      CVLAN      DLG      DMCC      SMS      TSAPI      TSAPI Links      TSAPI Properties | Edit TSAPI Links                                      |                                                                                                    |

## 6.4. Administer PBR User

Select User Management  $\rightarrow$  User Admin  $\rightarrow$  Add User from the left pane, to display the Add User screen in the right pane.

Enter desired values for User Id, Common Name, Surname, User Password, and Confirm Password. For CT User, select "Yes" from the drop-down list. Retain the default value in the remaining fields.

| AVAYA                                                                            | Application Ena<br>Manager | ablement Services<br>ment Console | Welcome: User cust<br>Last login: Mon Aug 21 12:26:38 2017 from 1 |
|----------------------------------------------------------------------------------|----------------------------|-----------------------------------|-------------------------------------------------------------------|
| User Management   User A                                                         | dmin   List All Users      |                                   | Home   Help   Logout                                              |
| <ul> <li>AE Services</li> <li>Communication Manage</li> <li>Interface</li> </ul> | er Edit User               |                                   |                                                                   |
| High Availability                                                                | * User Id                  | mattersight                       |                                                                   |
| ▶ Licensing                                                                      | * Common Name              | mattersight                       |                                                                   |
| ▶ Maintenance                                                                    | * Surname                  | mattersight                       |                                                                   |
| Networking                                                                       | User Password              |                                   |                                                                   |
| > Security                                                                       | Confirm Password           |                                   |                                                                   |
| ▶ Status                                                                         | Admin Note                 |                                   |                                                                   |
| ▼ User Management                                                                | Avaya Role                 | None ~                            |                                                                   |
| Service Admin                                                                    | Business Category          |                                   |                                                                   |
| ▼ User Admin                                                                     | Car License                |                                   |                                                                   |
| <ul> <li>Add User</li> </ul>                                                     | CM Home                    |                                   |                                                                   |
| <ul> <li>Change User Passv</li> <li>List All Users</li> </ul>                    | vord Css Home              |                                   |                                                                   |
| <ul> <li>Modify Default User</li> </ul>                                          | CT User                    | Yes v                             |                                                                   |
| <ul> <li>Search Users</li> </ul>                                                 | Department Numbe           | r                                 |                                                                   |

## 6.5. Administer PBR User access

It is recommended to setup the Mattersight TSAPI user created in **Section 6.4** with unrestricted access so that customers don't have to give access to each configuration element in the Avaya CM in the AES Security Database.

Select Security  $\rightarrow$  Security Database  $\rightarrow$  CTI Users  $\rightarrow$  List All Users from the left pane, to display the list of AES CTI users.

| Security   Security Database   CTI Users   List All Users Home   I                |                |                    |              |           |  |  |  |
|-----------------------------------------------------------------------------------|----------------|--------------------|--------------|-----------|--|--|--|
| <ul> <li>AE Services</li> <li>Communication Manager</li> <li>Interface</li> </ul> | CTI Users      |                    |              |           |  |  |  |
| High Availability                                                                 | <u>User ID</u> | <u>Common Name</u> | Worktop Name | Device ID |  |  |  |
| ▶ Licensing                                                                       | mattersight    | mattersight        | NONE         | NONE      |  |  |  |
| Maintenance                                                                       |                | Taska              |              |           |  |  |  |
| ▶ Networking                                                                      | U Taske        | Таѕке              | NONE         | NONE      |  |  |  |
| ▼ Security                                                                        | Edit List All  |                    |              |           |  |  |  |
| Account Management                                                                |                |                    |              |           |  |  |  |
| > Audit                                                                           |                |                    |              |           |  |  |  |
| Certificate Management                                                            |                |                    |              |           |  |  |  |
| Enterprise Directory                                                              |                |                    |              |           |  |  |  |
| ▶ Host AA                                                                         |                |                    |              |           |  |  |  |
| ▶ PAM                                                                             |                |                    |              |           |  |  |  |
| <ul> <li>Security Database</li> </ul>                                             |                |                    |              |           |  |  |  |
| Control                                                                           |                |                    |              |           |  |  |  |
| CTI Users                                                                         |                |                    |              |           |  |  |  |
| <ul> <li>List All Users</li> </ul>                                                |                |                    |              |           |  |  |  |

Locate the user created in **Section 6.4** and click on Edit. Click the **Unrestricted Access** checkbox and click on **Apply Changes**.

| Edit CTI User                              |                                                   |                                                                |
|--------------------------------------------|---------------------------------------------------|----------------------------------------------------------------|
| User Profile:                              | User ID<br>Common Name                            | mattersight<br>mattersight                                     |
|                                            | Worktop Name                                      | NONE ~                                                         |
|                                            | Unrestricted Access                               |                                                                |
| Call and Device Control:                   | Call Origination/Termination and<br>Device Status | None $ \! \! \! \! \! \! \! \! \! \! \! \! \! \! \! \! \! \! $ |
| Call and Device Monitoring:                | Device Monitoring                                 | None ~                                                         |
|                                            | Calls On A Device Monitoring                      | None ~                                                         |
|                                            | Call Monitoring                                   |                                                                |
| Routing Control:<br>Apply Changes Cancel C | Allow Routing on Listed Devices<br>Changes        | None v                                                         |

#### 6.6. Restart TSAPI Service

Select Maintenance  $\rightarrow$  Service Controller from the left pane, to display the Service Controller screen in the right pane. Check TSAPI Service, and click Restart Service.

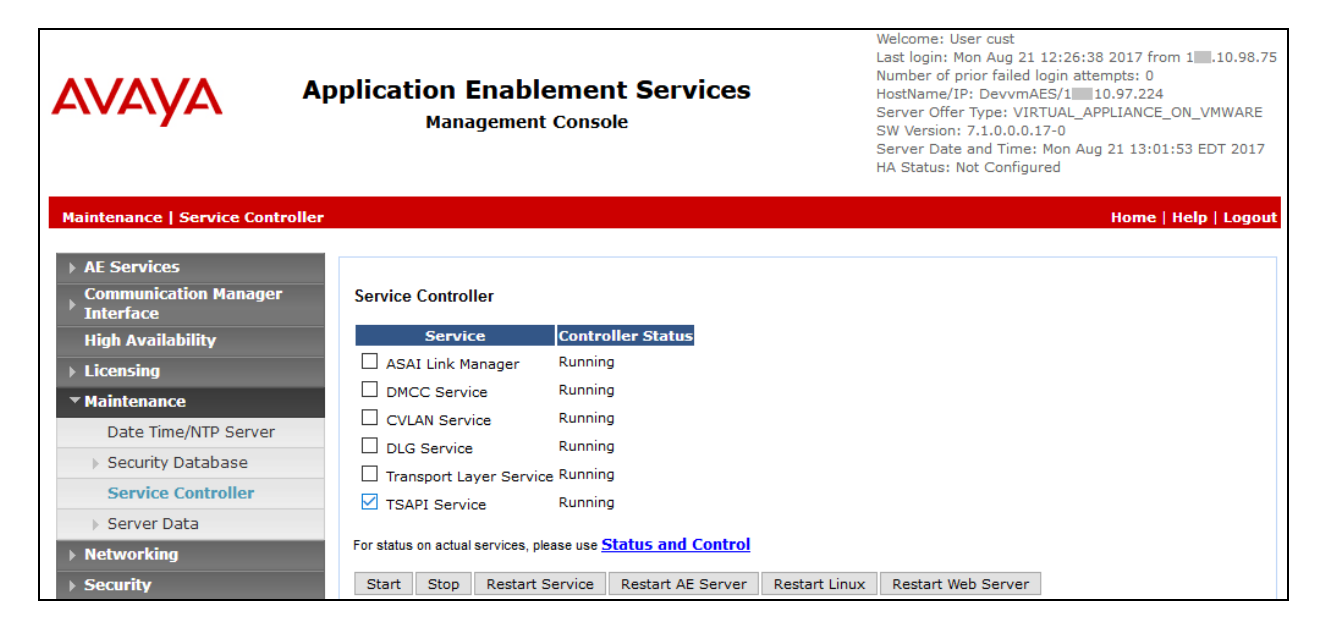

## 6.7. Obtain Tlink Name

Select Security  $\rightarrow$  Security Database  $\rightarrow$  Tlinks from the left pane. The Tlinks screen shows a listing of the Tlink names. A new Tlink name is automatically generated for the TSAPI service. Locate the Tlink name associated with the relevant switch connection, which would use the name of the switch connection as part of the Tlink name. Make a note of the associated Tlink name, to be used later for configuring PBR.

In this case, the associated Tlink name is "AVAYA#**DEVVMCM**#CSTA#**DEVAES**". Note the use of the switch connection "DEVVMCM" from **Section 6.3** as part of the Tlink name.

| avaya                                                                                                    | Application Enablement Services<br>Management Console                                                | Welcome: User cust<br>Last login: Mon Aug 21 12:26:38 2017 from 1 10.98.75<br>Number of prior failed login attempts: 0<br>HostName/IP: DevvmAES/10010.97.224<br>Server Offer Type: VIRTUAL_APPLIANCE_ON_VMWARE<br>SW Version: 7.1.0.0.0.17-0<br>Server Date and Time: Mon Aug 21 13:03:55 EDT 2017<br>HA Status: Not Configured |
|----------------------------------------------------------------------------------------------------|----------------------------------------------------------------------------------------------------|----------------------------------------------------------------------------------------------------|
| Security   Security Databas                                                                                                    | e   Tlinks                                                                                           | Home   Help   Logout                                                                                                    |
| <ul> <li>AE Services</li> <li>Communication Manager</li> <li>Interface</li> <li>High Availability</li> <li>Licensing</li> <li>Maintenance</li> <li>Networking</li> </ul> | Tlinks<br>Tlink Name<br>AVAYA#DEVVMCM#CSTA#DEVVMAES<br>AVAYA#DEVVMCM#CSTA-S#DEVVMAES<br>Delete Tlink |                                                                                                    |
| Security     Account Management     Audit                                                                                                    |                                                                                                    |                                                                                                    |
| Certificate Managemer                                                                                                    | nt                                                                                                   |                                                                                                    |
| Enterprise Directory                                                                                                    |                                                                                                    |                                                                                                    |
| Host AA                                                                                                    |                                                                                                    |                                                                                                    |
| ▶ PAM                                                                                                    |                                                                                                    |                                                                                                    |
| Security Database                                                                                                    |                                                                                                    |                                                                                                    |
| <ul> <li>Control</li> <li>CTI Users</li> <li>Devices</li> <li>Device Groups</li> <li>Tlinks</li> <li>Tlink Groups</li> <li>Worktops</li> </ul>                           |                                                                                                    |                                                                                                    |

# 7. Configure PBR

This section provides the procedures for configuring the PBR server. The procedures include the following areas:

- Administer TSLIB
- Administer WorkerSetting.config
- Start services

The configuration of PBR server is performed by Mattersight technicians. The procedural steps are presented in these Application Notes for informational purposes.

## 7.1. Administer TSLIB

In TSLIB, enter IP address of Avaya Applicable Enablement Server

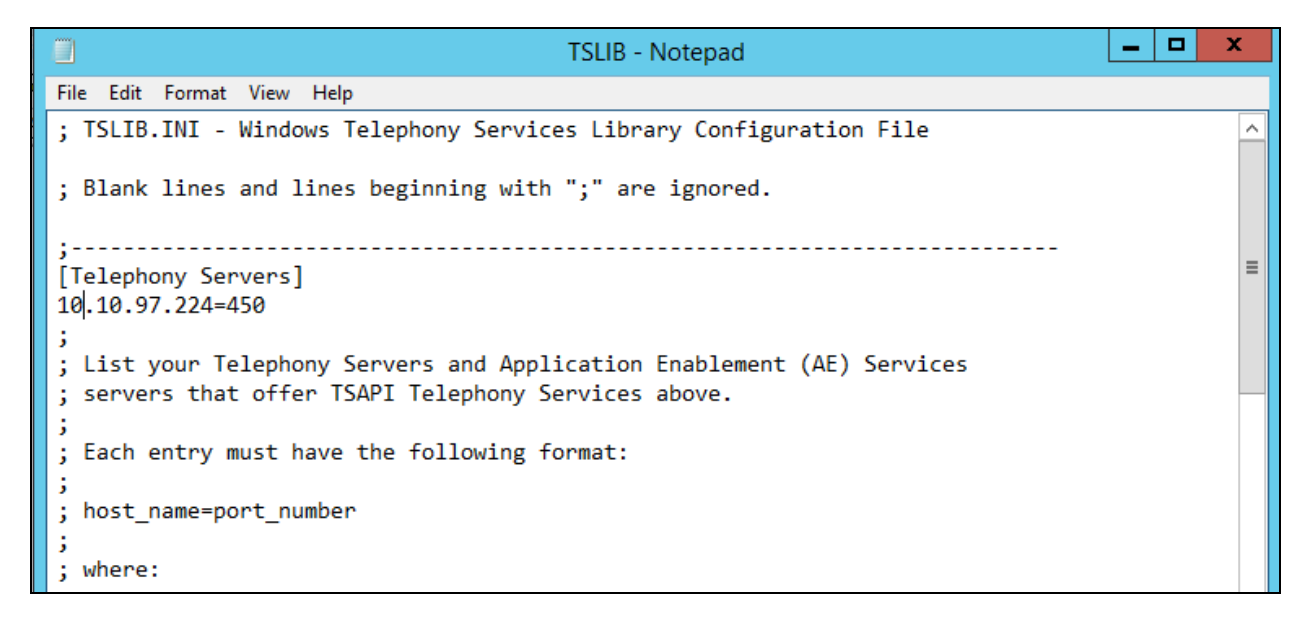

## 7.2. Administer WorkerSettings.config

In WorkerSettings.config file enter Avaya Enablement Server information as display below:

• Server ID: enter Avaya Enablement Server Tlink as display in Section 6.7.

```
<add key="CallCaptureSkillWhiteListPath" value=".\_config\CallCaptureSkillWhiteList.csv"/>
<add key="CallFilter" value="0"/>
<add key="EncryptedPassword" value=""/
<add key="FeatureFilter" value="0"/>
<add key="LoginId" value="mattersight"/><!--TSAPI_PRC_1-->
<add key="LogUui" value="true"/>
<add key="MaintenanceFilter" value="0"/>
<add key="PassStationFlag" value="true"/>
<add key="Password" value="mattersight"/> <!--TIL: AvayaPRC@2-->
<add key="PrivateFilter" value="0"/>
<add key="PrpDealerEndpoints" value="tcp://127.0.0.1:56016"/>
<add key="PublisherEndpoints" value="tcp://127.0.0.1:56000" />
<add key="RoutingAgentWhiteListPath" value=".\ config\RoutingAgentWhiteList.csv" />
<add key="RoutingSkillWhiteListPath" value=".\_config\RoutingSkillWhiteList.csv" />
<add key="ScreenCaptureAgentWhiteListPath" value=".\_config\ScreenCaptureAgentWhiteList.csv"/>
<add key="ScreenCaptureSkillWhiteListPath" value=".\_config\ScreenCaptureSkillWhiteList.csv"/>
<add key="ServerId" value="AVAYA#DEVVMCM#CSTA#DEVVMAES"/><!--TIL: AVAYA#CM#CSTA#MN2FNCAVA701-->
<add key="SubscriberEndpoints" value="tcp://127.0.0.1:56001" />
<add key="UseAgentSkillQuery" value="false"/>
<add key="UseCallEvents" value="true"/><!--set UseCallEvents to false to poll avaya constantly-->
<add key="UseDACMode" value="false"/>
<add key="UuiParsingStrategy" value="default"/>
<add key="MaxStaleAgentStateInSecs" value="240"/>
/workerSettings>
```

- LoginId: enter Avaya Enablement Server user as created in Section 6.4.
- **Password**: enter Avaya Enablement Server password as created in Section 6.4.

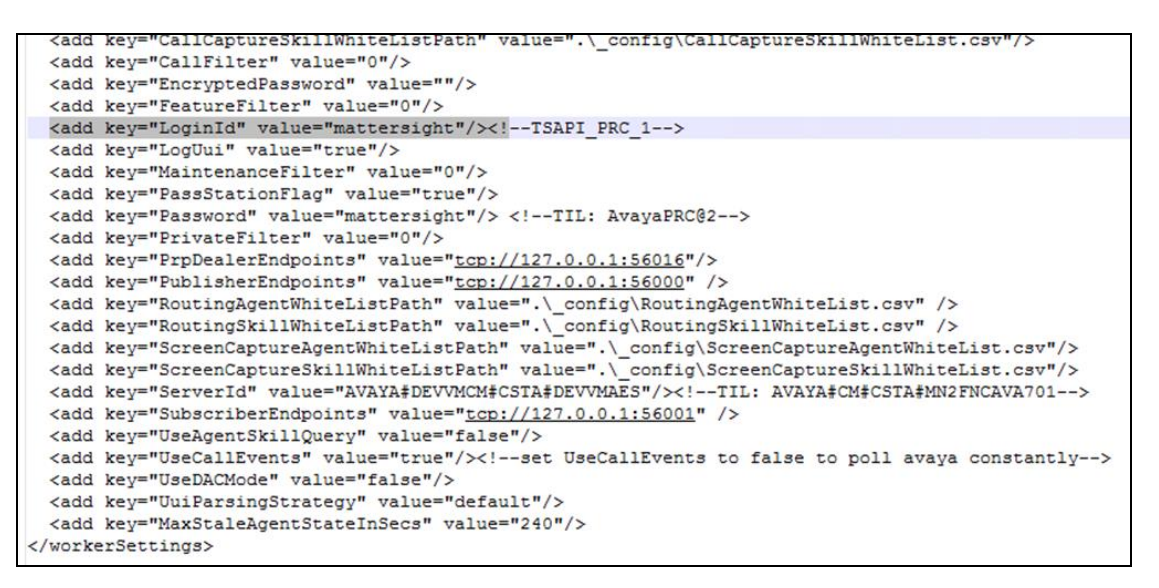

# 7.3. Start Services

Select Start  $\rightarrow$  Control Panel  $\rightarrow$  Administrative Tools  $\rightarrow$  Services, to display the Services screen. Navigate to the Mattersight Avaya TSAPI Interface entry, right-click on the entry and select Start.

|   |                                                                             |                                                                                                    | Programs and Features |              |         |          |   |         |  |  |
|---|-----------------------------------------------------------------------------|----------------------------------------------------------------------------------------------------|-----------------------|--------------|---------|----------|---|---------|--|--|
| ( | 🕘 💿 👻 🕇 🧱 🕨 Control P                                                       | anel  All Control Panel Items  Programs and Features                                                                          |                       |              |         | v ¢      | S | earch P |  |  |
| • | Control Panel Home<br>View installed updates<br>Turn Windows features on or | Uninstall or change a program<br>To uninstall a program, select it from the list and then click Uninstall, Change, or Repair. |                       |              |         |          |   |         |  |  |
|   | off                                                                         | Organize 🕶 Uninstall Repair                                                                                                   |                       |              |         |          |   |         |  |  |
|   |                                                                             | Name                                                                                                    | Publisher             | Installed On | Size    | Version  |   |         |  |  |
|   |                                                                             | 🔂 Avaya Application Enablement Services TSAPI Client                                                                          | Avaya Inc.            | 7/6/2017     | 11.2 MB | 7.1.0    |   |         |  |  |
|   |                                                                             | 📧 Mattersight Agent State Manager                                                                                             | Mattersight           | 6/29/2017    | 10.0 MB | 0.3.64   |   |         |  |  |
|   |                                                                             | Mattersight Availability Filter                                                                                               | Mattersight           | 6/29/2017    | 9.63 MB | 0.2.96   |   |         |  |  |
|   |                                                                             | Mattersight Availability Filter CTI Avaya TSAPI Module                                                                        | Mattersight           | 7/27/2017    | 5.48 MB | 0.3.15   |   |         |  |  |
|   |                                                                             | 📧 Mattersight Avaya Tsapi Interface                                                                                           | Mattersight           | 7/6/2017     |         | 2.1.11.0 |   |         |  |  |
|   |                                                                             | 📧 Mattersight Behavioral Database                                                                                             | Mattersight           | 6/29/2017    | 9.38 MB | 0.3.53   |   |         |  |  |
|   |                                                                             | 📧 Mattersight Dealer-Router Broker                                                                                            | Mattersight           | 6/29/2017    |         | 1.0.21.0 |   |         |  |  |
|   |                                                                             | 📧 Mattersight Dealer-Router Broker - PRP-ASM                                                                                  | Mattersight           | 6/29/2017    |         | 1.0.21.0 |   |         |  |  |
|   |                                                                             | 📧 Mattersight Dealer-Router Broker PRP - MBD                                                                                  | Mattersight           | 6/29/2017    |         | 1.0.21.0 |   |         |  |  |
|   |                                                                             | Mattersight Dealer-Router Broker RI-RSF                                                                                       | Mattersight           | 6/29/2017    |         | 1.0.21.0 |   |         |  |  |
|   |                                                                             | Mattersight Dealer-Router Broker RSF-PRP                                                                                      | Mattersight           | 6/29/2017    |         | 1.0.21.0 |   |         |  |  |
|   |                                                                             | Mattersight Dynamic Occupancy Governor                                                                                        | Mattersight           | 6/29/2017    | 10.2 MB | 1.0.40   |   |         |  |  |
|   |                                                                             | Mattersight Predictive Routing Processor                                                                                      | Mattersight           | 6/29/2017    | 9.54 MB | 0.4.30   |   |         |  |  |
| 1 |                                                                             | Mattersight Real Time Bus                                                                                                    | Mattersight           | 6/29/2017    | 9.46 MB | 1.0.22   |   |         |  |  |
|   |                                                                             | Mattersight Route Skill Filter                                                                                                | Mattersight           | 6/29/2017    | 9.57 MB | 0.1.56   |   |         |  |  |
|   |                                                                             | Mattersight Routing Heartheat                                                                                                 | Mattersight           | 6/29/2017    | 8.82 MB | 0.2.23   |   |         |  |  |

# 8. Verification Steps

This section provides the tests that can be performed to verify proper configuration of Communication Manager, Application Enablement Services, Session Manager, and PBR.

## 8.1. Verify Avaya Aura® Communication Manager

On Communication Manager, verify the status of the administered CTI link by using the "status aesvcs cti-link" command. Verify that the **Service State** is "established" for the CTI link number administered in **Section 5.2**, as shown below.

| 1 5                    | no          | DevvmAES              | established      | 61           | 61           |  |  |  |  |
|------------------------|-------------|-----------------------|------------------|--------------|--------------|--|--|--|--|
| CTI Version<br>Link    | Mnt<br>Busy | AE Services<br>Server | Service<br>State | Msgs<br>Sent | Msgs<br>Rcvd |  |  |  |  |
|                        |             | AE SERVICES           | CTI LINK STAT    | US           |              |  |  |  |  |
| status aesvcs cti-link |             |                       |                  |              |              |  |  |  |  |

# 8.2. Verify Avaya Aura® Application Enablement Services

On Application Enablement Services, verify status of the TSAPI link by selecting Status  $\rightarrow$  Status and Control  $\rightarrow$  TSAPI Service Summary from the left pane. The TSAPI Link Details screen is displayed. Verify the Status is "Talking" for the TSAPI link administered in Section 6.3, and that the Associations column reflects the total number of monitored VDN and station extensions from Section 3.

| Αναγα                                                                                                    | Application Enablement Services<br>Management Console |                |                            |                          |              |                             |        | Last logir<br>Number<br>HostNam<br>Server O<br>SW Versi<br>Server D<br>HA Statu | : Mon Aug 21 1<br>of prior failed lo<br>e/IP: DevvmAE<br>iffer Type: VIRT<br>on: 7.1.0.0.0.17<br>vate and Time: N<br>s: Not Configure | 2:57:15 2<br>gin attemp<br>S/110.9<br>UAL_APPL<br>'-0<br>1on Aug 2:<br>ed | 017 from 1<br>ots: 0<br>97.224<br>IANCE_ON_<br>1 13:59:13 | _VMWARE<br>EDT 2017 |
|----------------------------------------------------------------------------------------------------|-------------------------------------------------------|----------------|----------------------------|--------------------------|--------------|-----------------------------|--------|---------------------------------------------------------------------------------|----------------------------------------------------------------------------------------------------|---------------------------------------------------------------------------|-----------------------------------------------------------|---------------------|
| AE Services     Communication Manager     Interface     High Availability                                                          |                                                       | l Link         | Details                    | y <u>60 ∨</u> se         | econds       |                             |        |                                                                                 |                                                                                                    |                                                                           |                                                           | p Logour            |
| <ul> <li>Licensing</li> <li>Maintenance</li> <li>Networking</li> </ul>                                                             |                                                       | Link           | Switch<br>Name             | Switch<br>CTI<br>Link ID | Status       | Since                       | State  | Switch<br>Version                                                               | Associations                                                                                                    | Msgs<br>to<br>Switch                                                      | Msgs<br>from<br>Switch                                    | Msgs<br>Period      |
| <ul><li>▶ Security</li><li>▼ Status</li></ul>                                                                                      | ۲                                                     | 1              | devvmcm                    | 1                        | Talking      | Thu Jul 27<br>15:21:43 2017 | Online | 17                                                                              | 0                                                                                                    | 15                                                                        | 15                                                        | 30                  |
| Alarm Viewer                                                                                                    | Onl<br>For set                                        | ine<br>vice-wi | Offline<br>de information, | choose one (             | of the follo | wing:                       |        |                                                                                 |                                                                                                    |                                                                           |                                                           |                     |
| Logs     Status and Control     CVLAN Service Summa                                                                                | ry                                                    | PI Ser         | vice Status                | TLink Sta                | itus U       | ser Status                  |        |                                                                                 |                                                                                                    |                                                                           |                                                           |                     |
| <ul> <li>DLG Services Summary</li> <li>DMCC Service Summary</li> <li>Switch Conn Summary</li> <li>TSAPI Service Summary</li> </ul> | y<br>a <b>ry</b>                                      |                |                            |                          |              |                             |        |                                                                                 |                                                                                                    |                                                                           |                                                           |                     |

# 8.3. Verify PBR

From the PBR server, open log file AvayaTSAPIInterface.log to verify PBR is successfully connected as highlighted in below screenshot.

| A   | vayaTsapinterface_WIN2012_20170808T180640Z_20170808.log   AvayaTsapiInterface_WIN2012_20170814T163602Z_20170814.log                                                                                                    |
|-----|----------------------------------------------------------------------------------------------------|
| 0 5 | creenCaptureSkillWhiteListPath : .\ config\ScreenCaptureSkillWhiteList.csv                                                                                                    |
| 0   | ServerId : AVAYA#DEVVMCM#CSTA#DEVVMAES                                                                                                    |
| 0   | SubscriberEndpoints : tcp://127.0.0.1:56001                                                                                                    |
| 0   | UseAgentSkillQuery : false                                                                                                    |
| 0   | UseCallEvents : true                                                                                                    |
| •   | UseDACMode : false                                                                                                    |
| 0   | UuiParsingStrategy : default                                                                                                    |
| 0   | MaxStaleAgentStateInSecs : 240                                                                                                    |
| • [ | End Header]                                                                                                    |
| •   |                                                                                                    |
| ° 2 | /017-08-14 16:36:05,106 INFO Service.StartServiceWorker Service: Mattersight Avaya Tsapi Interface starting.                                                                                                    |
| ° 2 | 1017-08-14 16:36:05,107 INFO ServiceRunner+ <runasync>d_3.MoveNext[run as service.</runasync>                                                                                                    |
| ° 2 | 1017-08-14 16:36:05,125 INFO AvayaIsapiInterfaceWorker.Start Run called                                                                                                    |
| ° 2 | 101-08-14 16:36:05,512 INFO[AvayaIsapiInterraceworker.Start]Starting status monitor                                                                                                    |
| ° 2 | 101-03-14 16136:06,331 INFO[AvayaIsap]InterraceWorker.Start Interrace in failover mode                                                                                                    |
|     | 001-00-14 10:36:06,33110ROUService.StartServiceWorker[Service: Mattersight Avaya isapi interface start completed.                                                                                                    |
|     | 001-05-14 16:36:15,442[INFO]#VayaIsepiInterrace.LoadAcaspiIts]3 Monitored AcaspiIts; 56000[56003[56004]                                                                                                    |
|     | .01-05-14 16:36:25,990 INFO Wayaisdpiinteriade.connectiones opened awaya ci stream and received invokeid=2 addramate=16:3525/6                                                                                                    |
|     | 017-00-14 15:36:26,025 INFO Messageratory. Create Academic Stream Contracts Received Confirmation to academic train and matched invoke id.                                                                                                    |
|     | 017-00-14 15:35:26,0491NF01MESSageratory.orada.acoopensoreamcontata Received Continuation to acoopensive and supported version is 6                                                                                                    |
|     | part of the restrict power in the restrict and the restrict of the restrict of |
|     | 017-00-1 10:00-20,051 DEDUCENTGLASSAGENDES SANDAUTERALETAUDATERALETAUTERALETAUTERA                                                                                                    |
| 0 2 | 117-08-14 16:36:26 05910ERDIGUESSAGESender SendersAnnitorDeviceMonitorDevice returned invoke in invoke in invoke in 50001                                                                                                    |

# 9. Conclusion

These Application Notes describe the configuration steps required for Mattersight Predictive Behavioral Routing 4.3 to successfully interoperate with Avaya Aura® Communication Manager 7.1, Avaya Aura® Application Enablement Services 7.1. All feature and serviceability test cases were completed as noted in **Section 2.2**.

# 10. Additional References

This section references the product documentation relevant to these Application Notes.

- **1.** *Administering Avaya Aura*® *Communication Manager*, Release 7.1, Issue 1, August 2015, available at <u>http://support.avaya.com</u>.
- **2.** Administering and Maintaining Aura® Application Enablement Services, Release 7.1, Issue 1, August 2015, available at <a href="http://support.avaya.com">http://support.avaya.com</a>.
- **3.** Mattersight Predictive Behavioral Routing document available upon request to Mattersight Support.

#### ©2017 Avaya Inc. All Rights Reserved.

Avaya and the Avaya Logo are trademarks of Avaya Inc. All trademarks identified by  $\mathbb{R}$  and  $\mathbb{T}^{M}$  are registered trademarks or trademarks, respectively, of Avaya Inc. All other trademarks are the property of their respective owners. The information provided in these Application Notes is subject to change without notice. The configurations, technical data, and recommendations provided in these Application Notes are believed to be accurate and dependable, but are presented without express or implied warranty. Users are responsible for their application of any products specified in these Application Notes.

Please e-mail any questions or comments pertaining to these Application Notes along with the full title name and filename, located in the lower right corner, directly to the Avaya DevConnect Program at <u>devconnect@avaya.com</u>.